## Central Penn College Installation Instructions for FortiClient VPN Remote Access Client

1. Browse to <a href="http://www.forticlient.com">http://www.forticlient.com</a>. Click on Accept to accept cookies, then the box where it says Download.

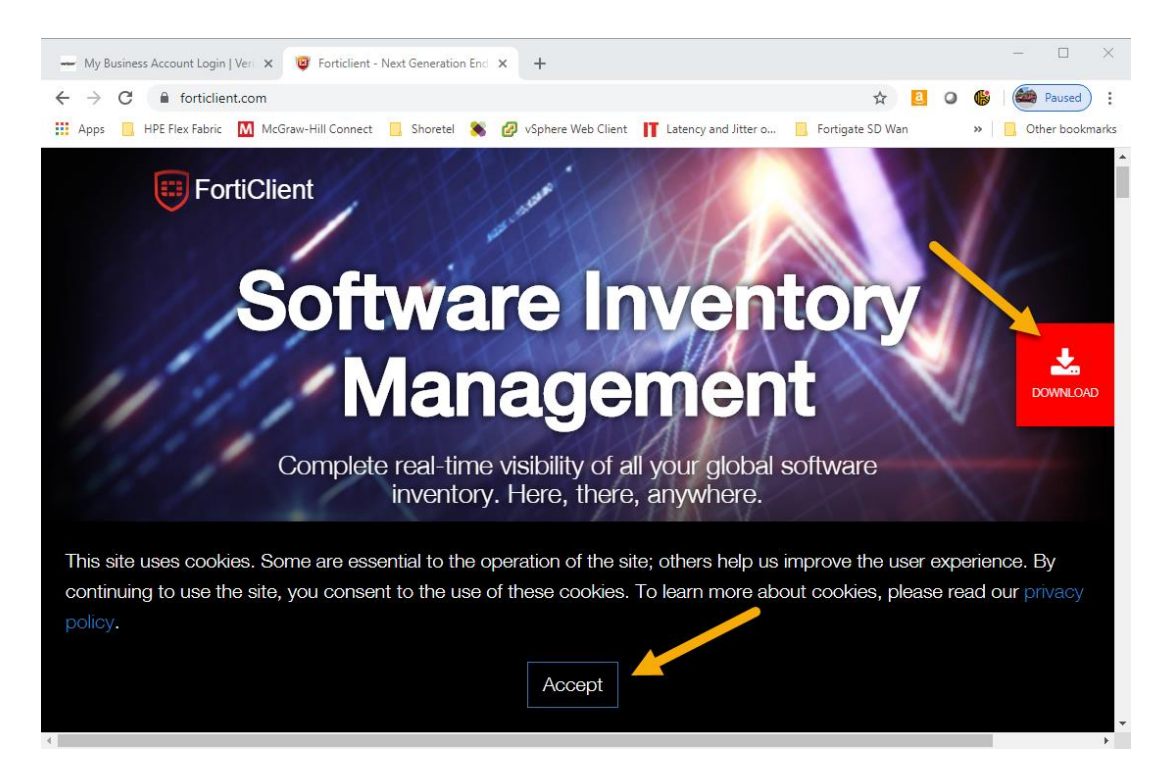

2. At the next screen, scroll down to Forticlient VPN and select Download for Windows (or MacOS if that's what you have for a personal device).

| S Endpoint Fabric Telemetry                                                                                                | IPSec VPN                   |  |
|----------------------------------------------------------------------------------------------------|-----------------------------|--|
| Automated Endpoint Quarantine                                                                                              | SSL VPN                     |  |
| Compliance Enforcement with Dynamic Access Control                                                                         | Management & Updates        |  |
| Advanced Endpoint Protection                                                                                               | Central Management          |  |
| AntiMalware Protection                                                                                                    | Central Logging & Reporting |  |
| Cloud-based Threat Outbreak Detection                                                                                      | FortiGuard Updates          |  |
| <ul> <li>Vulnerability Detection &amp; Patching</li> <li>Sandbox Detection (Behaviour based zero-day detection)</li> </ul> | Other Features              |  |
| <ul> <li>Web Filtering (URL category based)</li> </ul>                                                                     | USB Device Control          |  |
| Anti-Exploit                                                                                                    | Software Inventory          |  |
| Application Eirewall                                                                                                    | Technical Support           |  |
| FortiClient VPN                                                                                                    | echnical Specification      |  |
| FortiClient VPN                                                                                                    | chnical Specification       |  |
| FortiClient VPN  Remote Access  IDen VPN                                                                                   | echnical Specification      |  |
|                                                                                                    | chrical Specification       |  |
|                                                                                                    | chrical Specification       |  |
|                                                                                                    | echnical Specification      |  |
|                                                                                                    | chrical Specification       |  |
|                                                                                                    | echnical Specification      |  |
|                                                                                                    | echnical Specification      |  |
|                                                                                                    | echnical Specification      |  |
|                                                                                                    | schnical Specification      |  |

3. The installer will load. This might take a few minutes to download the software.

| FortiClient Installer             |        |
|-----------------------------------|--------|
| Status<br>Downloading image (59%) | Cancel |

4. It will start installing after downloaded. Accept any prompts.

| 🕼 FortiClient VPN Setup                                                                          |                           | _      |       | ×     |
|--------------------------------------------------------------------------------------------------|---------------------------|--------|-------|-------|
| Welcome to the FortiClient                                                                       | VPN Setup Wiz             | ard    |       |       |
| The Setup Wizard will install FortiClient VPN on<br>continue or Cancel to exit the Setup Wizard. | your computer. Click Next | t to   |       |       |
| Yes, I have read and accept the License                                                          | Agreement Next            |        | Cance |       |
| FortiClient VPN Setup                                                                            |                           | -      |       | ×     |
| Destination Folder<br>Click Next to install to the default folder or clic                        | k Change to choose an     | other. |       |       |
| Install FortiClient VPN to:                                                                      |                           |        |       |       |
| C:\Program Files\Fortinet\FortiClient\                                                           |                           |        |       |       |
| Change                                                                                           |                           |        |       |       |
|                                                                                                  |                           |        |       |       |
|                                                                                                  | Back Next                 |        | Ca    | ancel |

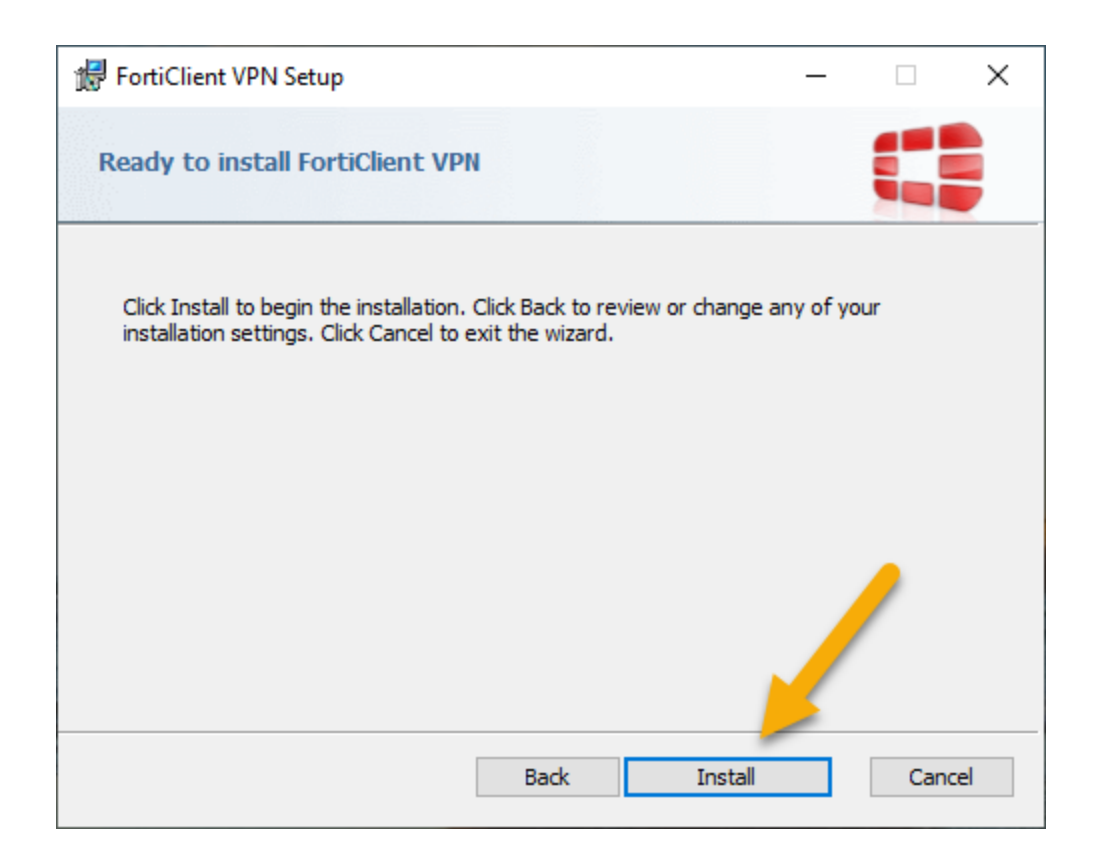

| 掃 FortiClient VPN Setup                                      | _    |      | ×  |
|--------------------------------------------------------------|------|------|----|
| Installing FortiClient VPN                                   |      |      |    |
| Please wait while the Setup Wizard installs FortiClient VPN. |      |      |    |
| Status:                                                      |      |      |    |
|                                                              |      |      |    |
|                                                              |      |      |    |
|                                                              |      |      |    |
|                                                              |      |      |    |
| Back                                                         | Next | Cano | el |

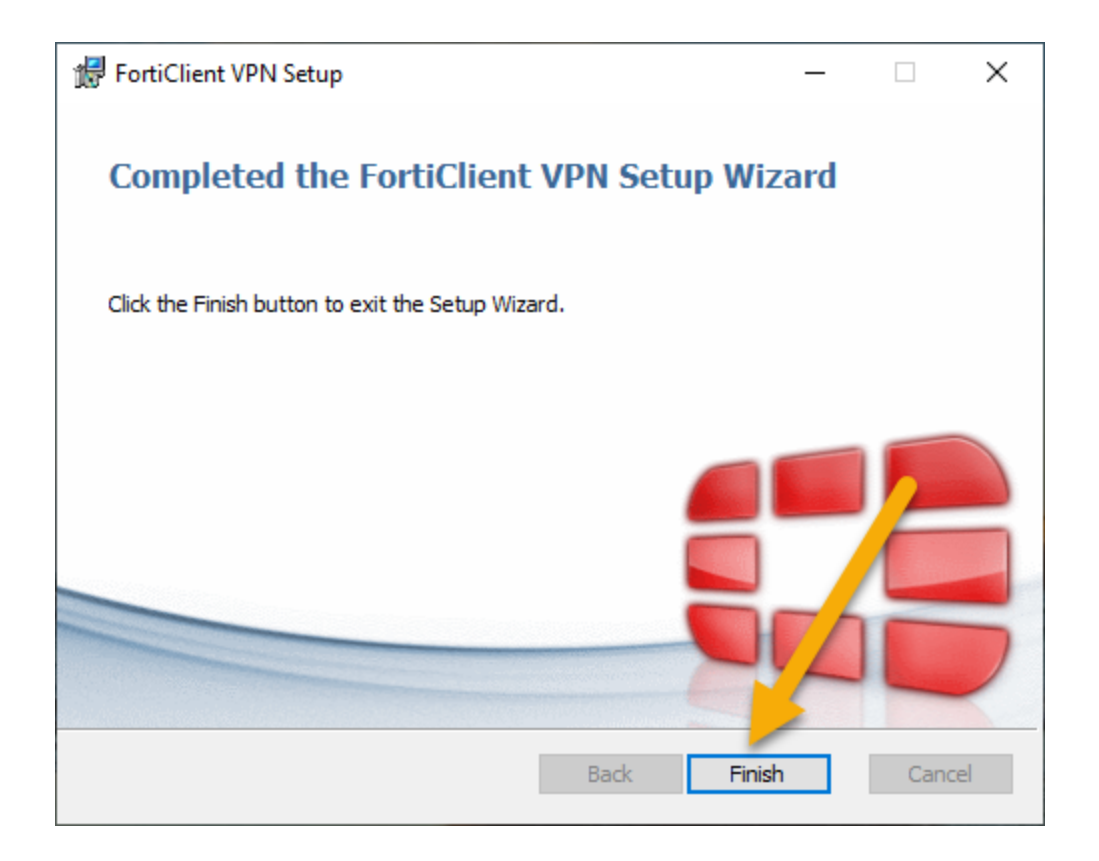

5. Click on Icon below to launch the Forticlient App and do a one time setup and configuration.

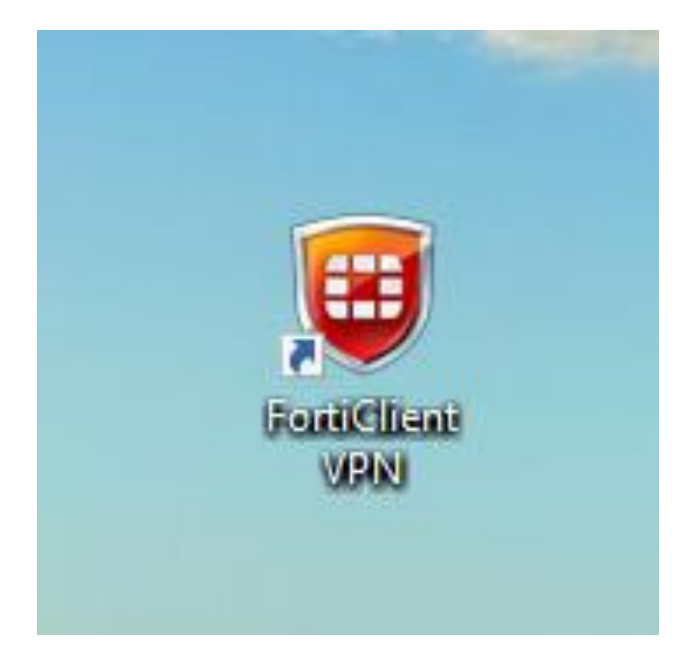

6. Accept that this is free software. If you do run into issues, you would contact the help desk at <u>helpdesk@centralpenn.edu</u>

| FortiClient VPN                                                                                                    |   |   |   |   |   |
|----------------------------------------------------------------------------------------------------|---|---|---|---|---|
| $\sim$                                                                                                    | * | ٠ | • | i | ۵ |
| OP       OP         OP       OP         OP       OP | * | • | • | • |   |
| l accept                                                                                                    |   |   |   |   |   |
|                                                                                                    |   |   |   |   |   |

7. Click on 'Configure VPN'

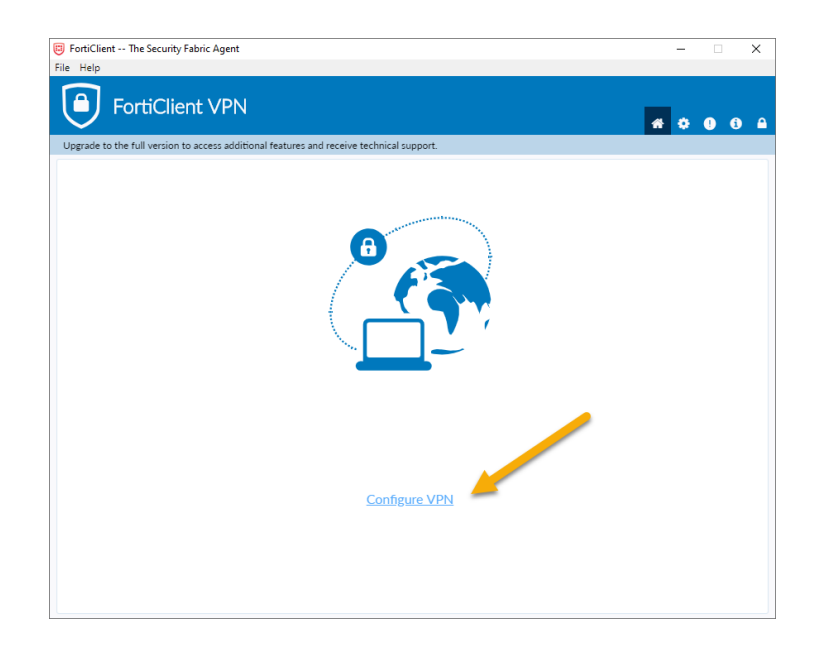

8. Enter in a Connection Name, Description and Remote Gateway. For Authentication do Prompt on login (never do Save Login), and checkmark Do not Warn Invalid Server Certificate. Click on Save.

| E FortiClient The Security Fabric Agent                   |                                               | – 🗆 X             |
|-----------------------------------------------------------|-----------------------------------------------|-------------------|
| File Help                                                 |                                               |                   |
| FortiClient VPN                                           |                                               | <b># \$ 0</b> 0 A |
| Upgrade to the full version to access additional features | and receive technical support.                |                   |
| New VPN Con                                               | nection                                       |                   |
| VPN                                                       | SSL-VPN IPsec VPN                             |                   |
| Connection Name                                           | Central Penn VPN                              |                   |
| Description                                               | Central Penn Remote Access                    |                   |
| Remote Gateway                                            | remote.centralpenn.edu<br>+Add Remote Gateway |                   |
|                                                           | Customize port 443                            |                   |
| Client Certificate                                        | None                                          |                   |
| Authentication                                            | Prompt on login O Save login                  |                   |
|                                                           | Do not Warn Invalid Server Certificate        |                   |
|                                                           | Cancel Save                                   | •                 |
|                                                           |                                               |                   |
|                                                           |                                               |                   |
|                                                           |                                               |                   |
|                                                           |                                               |                   |
|                                                           |                                               |                   |
|                                                           |                                               |                   |
|                                                           |                                               |                   |

9. Next step is to connect. Central Penn VPN should be filled in from the configuration above. Enter in your firstnamelastname (same as your email name), but no @centralpenn.edu, and then your my.centralpenn.edu password. Click on Connect.

| FortiClient The Security Fabric Agent File Help FortiClient VPN                           |   | - | > | <        |
|-------------------------------------------------------------------------------------------|---|---|---|----------|
| I percela to the full version to prozer additional features and service technical support | A | ٠ | Û | <b>^</b> |
| VPN Name<br>Username<br>Password                                                          |   |   |   |          |

10. You are connected!!! If you need to disconnect, come back and click the Disconnect button.

| File Help                                                     |                            |
|---------------------------------------------------------------|----------------------------|
| FortiClient VPN                                               | <b>4 0 0</b> 4             |
| Upgrade to the full version to access additional features and | receive technical support. |
|                                                               |                            |
|                                                               | Status: 10%                |
| VPN Name                                                      | Central Penn VPN 🔻         |
| Username                                                      | tamiswearingen             |
| Password                                                      | ••••••                     |
|                                                               | Disconnect                 |

## **DRIVE MAPPINGS ON A PERSONAL DEVICE**

If this is a personal computer, you'll need to map a network drive for the T: File Share and H: Home drive. Sometimes if they don't connect right away, click on them and it will prompt you for a login. If you are on a work device, reboot first to see if the drive mappings appear, and if not build them below or email the help desk at helpdesk@centralpenn.edu.

On Windows 7 :

For T: File Share

- Go to Start:
- Right Click on Computer
- Select Map Network Drive:
- Change the Drive to T:
- Type the following in Folder:
- For the T: Drive -- \\172.16.1.20\summerdale\shared\
- Click Finish

For the H: Drive:

- Go to Start:
- Right Click on Computer
- Select Map Network Drive:
- Change the Drive to H:
- Type the following in Folder:
- For the H: Drive <u>\\172.16.1.20\summerdale\home\firstnamelastname\</u>
- Click Finish

On Windows 10:

Type This PC in the search

For T: Drive --

- Click on Map Network Drive, select Map Network Drive
- Select T: Enter in <u>\\172.16.1.20\summerdale\shared\</u>
- Click on User Different Credentials
- Click Finish
- In pop-up window, enter in your Windows credentials and password, plus click on remember credentials.
- Click OK

For H: Drive --

- Click on Map Network Drive, select Map Network Drive
- Select H:
- Enter in \\172.16.1.20\summerdale\home\firstnamelastname\
- Click on User Different Credentials
- Click Finish
- In pop-up window, enter in your email and password, plus click on remember credentials.
- Click OK

## On a Macintosh Computer -

For T: Drive --

- From the Mac OS X Finder, hit Command+K to bring up the 'Connect to Server' window
- Enter the path to the network drive you want to map, enter in smb://172.16.1.20/summerdale/shared and click 'Connect'
- Enter your login/password and click "OK" to mount the network drive
- The drive will now appear on your desktop and in the Finder window sidebar

For H: Drive --

- From the Mac OS X Finder, hit Command+K to bring up the 'Connect to Server' window
- Enter the path to the network drive you want to map, enter in smb://172.16.1.20/summerdale/Home and click 'Connect'
- Enter your login/password and click "OK" to mount the network drive
- The drive will now appear on your desktop and in the Finder window sidebar

Reference -- https://osxdaily.com/2010/09/20/map-a-network-drive-on-a-mac/